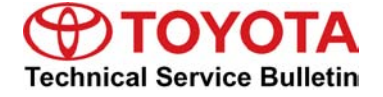

Toyota Supports

# MIL "ON" DTC P0136

Service Category Engine/Hybrid System

| Market USA | ASE Certification |
|------------|-------------------|
|            | Market USA        |

### Applicability

| YEAR(S)     | MODEL(S) | ADDITIONAL INFORMATION |
|-------------|----------|------------------------|
| 2007 – 2011 | Camry HV |                        |

#### Introduction

Some 2007 – 2011 model year Camry HV vehicles equipped with a 2AZ-FXE engine may exhibit a MIL "ON" condition with Diagnostic Trouble Code (DTC) P0136 – Oxygen Sensor Circuit Malfunction (Bank 1 Sensor 2). The oxygen sensor and Hybrid Vehicle ECU (HV ECU) logic have been modified to reduce the possibility of this condition occurring. Use the following repair procedure to address this condition.

#### **Parts Information**

| MODEL YEAR  | PREVIOUS PART<br>NUMBER                                                                | CURRENT PART<br>NUMBER | PART NAME                        | QTY |
|-------------|----------------------------------------------------------------------------------------|------------------------|----------------------------------|-----|
| 2007 – 2011 | 89465-06150                                                                            | Same                   | Sensor, Oxygen                   | 1   |
| 2007        | 89981-33010<br>89981-33011<br>89981-33012<br>89981-33013<br>89981-33014<br>89981-33015 | 89981-33016            |                                  | μ   |
| 2008        | 89981-33030<br>89981-33031                                                             | 89981-33032            | Computer, Hybrid Vehicle Control | Ι   |
| 2009        | 89981-33050<br>89981-33051                                                             | 89981-33052            |                                  | Ι   |
| 2010 – 2011 | 89981-33070<br>89981-33071                                                             | 89981-33072            |                                  | -   |
| _           | 00451-00001-LBL                                                                        | Same                   | Authorized Modification Labels   | 1   |

### NOTE

- The HV ECU should NOT be replaced as part of the repair procedure.
- Authorized Modification Labels may be ordered in packages of 25 from the Materials Distribution Center (MDC) through Dealer Daily – Dealer Support Materials Orders.

### Warranty Information

| OP CODE | DESCRIPTION            | MODEL YEAR                                                                                             | TIME                   | OFP                         | T1                                                                                   | T2                                  |                            |      |      |    |
|---------|------------------------|----------------------------------------------------------------------------------------------------|------------------------|-----------------------------|--------------------------------------------------------------------------------------|-------------------------------------|----------------------------|------|------|----|
| EG1205  |                        | 2007<br>2007<br>89981-33010<br>89981-33011<br>89981-33012<br>89981-33013<br>89981-33014<br>89981-33015 |                        |                             |                                                                                      |                                     |                            |      |      |    |
|         | and Recalibrate HV ECU | and Recalibrate HV ECU                                                                                 | and Recalibrate HV ECU | and Recalibrate HV ECU 2008 | 2008 1.1 89981-33030<br>89981-33030<br>89981-33031   2008 89981-33030<br>89981-33050 | 2008 1.1 89981-33030<br>89981-33031 | 89981-33030<br>89981-33031 | 8A 9 | 8A 9 | 99 |
|         |                        | 2009                                                                                                   |                        | 89981-33050<br>89981-33051  |                                                                                      |                                     |                            |      |      |    |
|         |                        | 2010 – 2011                                                                                            | 2010 – 2011            |                             | 89981-33070<br>89981-33071                                                           |                                     |                            |      |      |    |

### **APPLICABLE WARRANTY**

- This repair is covered under the Toyota Hybrid Vehicle System Warranty. This warranty is in effect for 96 months or 100,000 miles, whichever occurs first, from the vehicle's in-service date.
- For California specification vehicles sold, registered, and operated in California, Connecticut, Maine, Maryland (starting with '11 MY), Massachusetts, New Hampshire ('07–'09 MY), New Jersey, New Mexico ('10–'11 MY), New York, Oregon (starting with '08 MY), Rhode Island, or Vermont, this repair is covered under the California Emission Warranty, which is in effect for 180 months or 150,000 miles, whichever occurs first, from the vehicle's in-service date.
- Warranty application is limited to occurrence of the specified condition described in this bulletin.

### Calibration Information

| MODEL    | MODEL YEAR  | PREVIOUS CALIBRATION ID          | NEW CALIBRATION ID |
|----------|-------------|----------------------------------|--------------------|
|          | 2007 – 2008 | 33380100<br>33380200<br>33380300 | <u>33380400</u>    |
| Camry HV | 2008        | 333B0000                         | <u>333B0100</u>    |
|          | 2009        | 333B2000                         | <u>333B2100</u>    |
|          | 2010 – 2011 | 333B9000                         | <u>333B9100</u>    |

# **Required Tools & Equipment**

| REQUIRED EQUIPMENT                                                                                | SUPPLIER | PART NUMBER                 | QTY |
|---------------------------------------------------------------------------------------------------|----------|-----------------------------|-----|
| TIS Techstream*<br>or<br>Techstream Lite<br>NOTE: Software version 7.10.030 or later is required. | ADE      | TSPKG1<br>or<br>TSLITEDLR01 | 1   |

| SPECIAL SERVICE TOOLS (SST)     | PART NUMBER | QTY |
|---------------------------------|-------------|-----|
| GR8 Battery Diagnostic Station* | 00002-MCGR8 | 1   |

### NOTE

- Additional Techstream units may be ordered by calling Approved Dealer Equipment (ADE) at 1-800-368-6787.
- Additional SSTs may be ordered by calling 1-800-933-8335.
- The Diagnostic Tester is NOT recommended for flash reprogramming with this calibration file. Please use TIS Techstream or an approved J2534 interface to perform this update. Visit <u>techinfo.toyota.com</u> for more information regarding J2534 reprogramming.

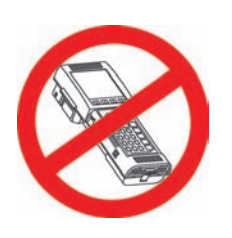

\* Essential SST.

### **Repair Procedure**

- 1. Using TIS Techstream, check for stored DTCs. If only DTC P0136 is present, proceed to step 2.
- 2. Remove and replace the oxygen sensor (Bank 1 Sensor 2).

Refer to the Technical Information System (TIS), applicable model year Camry HV Repair Manual: Engine/Hybrid System – Emission Control – "2AZ-FXE Emission Control: Heated Oxygen Sensor: Removal / Installation"

- 2007 Camry HV: <u>Removal</u> / <u>Installation</u>
- 2008 Camry HV: <u>Removal</u> / <u>Installation</u>
- 2009 Camry HV: Removal / Installation
- 2010 Camry HV: <u>Removal</u> / <u>Installation</u>
- 2011 Camry HV: Removal / Installation

# **Repair Procedure (Continued)**

 Check for the Authorized Modifications Label affixed to the vehicle in the location shown in Figure 1. Confirm if the HV ECU calibration has been updated. If the calibration ID listed is NOT the latest HV ECU calibration — go to step 4.

Figure 1. Location of Authorized Modifications Label on 2007 – 2011 Camry HV

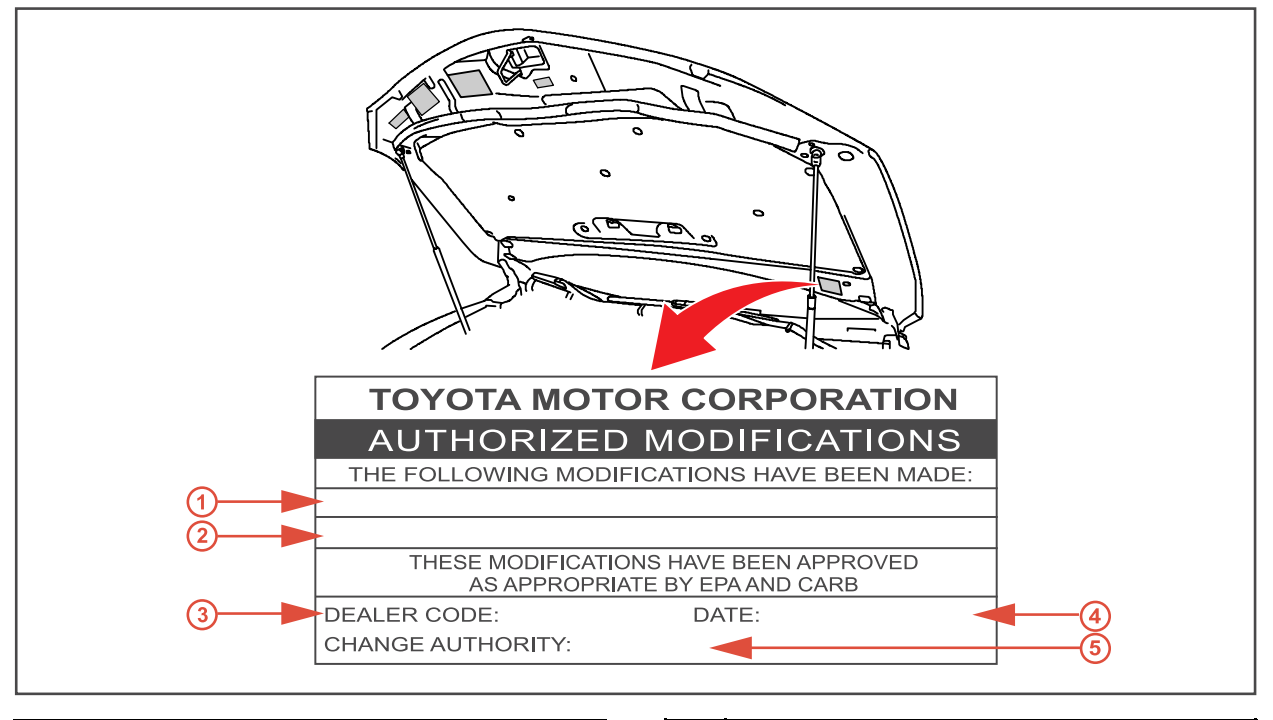

| 1 | Replacement HV ECU Part Number (i.e.,  | 4 | Date Completed |
|---|----------------------------------------|---|----------------|
|   | 89981-33016)                           | 5 | This SB Number |
| 2 | New Calibration ID(s) (i.e., 33380400) |   |                |
| 3 | Dealer Code                            |   |                |

4. Flash Reprogram the HV ECU.

### NOTE

- The GR8 Battery Diagnostic Station MUST be used in Power Supply Mode to maintain battery voltage at 13.5 volts while flash reprogramming the vehicle.
- For details on how to use the GR8 Battery Diagnostic Station, refer to the <u>GR8 Instruction</u> <u>Manual</u> located on the Technical Information System (TIS), *Diagnostics – Battery.*

Follow the procedures outlined in Service Bulletin <u>T-SB-0064-10</u>, *"Techstream ECU Flash Reprogramming Procedure"*, and flash the HV ECU with the NEW calibration file update.

5. Place vehicle into Ready "ON" mode and test drive the vehicle to confirm proper vehicle operation of the HV ECU.

# **Repair Procedure (Continued)**

- 6. Install the Authorized Modifications Label.
  - A. Using a permanent marker, enter the following information on the label:
    - HV ECU part number [Refer to the **Parts Information** section for the **CURRENT PART NUMBER**]
    - Calibration ID(s) [Refer to the Calibration Identification Chart for the NEW CALIBRATION ID]
    - Dealer Code
    - Repair Date
    - Change Authority [This SB number]
  - B. Affix the Authorized Modifications Label to the vehicle at the location shown in Figure 1. The Authorized Modifications Label is available through the MDC, P/N 00451-00001-LBL.